# Dirección Nacional de Digitalización Estatal

## **Requerimientos del WorkFlow**

| 1.  | Solicitante                           |
|-----|---------------------------------------|
|     |                                       |
| 1.1 | Organismo: Secretaría Legal y Técnica |

1.2 Proyecto: Publicación de Avisos COMPRAR en Boletín Oficial

| 2  | Obiotivo |
|----|----------|
| Ζ. | Objetivo |

El WF debe brindar un flujo cerrado que permita tramitar publicación de avisos COMPRAR en el Boletín Oficial. Ingresa la solicitud que, luego de un control, puede ser anulada, rechazada o publicada. En los primeros dos casos, el Expediente se envía a Guarda temporal. En el último caso, se realiza el pago de la publicación y finalmente, se envía a la Guarda Temporal.

#### 3. Requerimientos funcionales

Primera Etapa "En Construcción":

En la primera etapa, la repartición interesada caratula un expediente con el códigode trámite "SLYT00023 - Publicación de Avisos de COMPRAR".

En esta etapa no hay validación de documentos, sin embargo, deberá vincularse elaviso a publicar.

Al realizar un pase el Expediente se envía al usuario genérico utilizado para estos trámites: PBORA.

### Segunda Etapa "Construido":

El usuario PBORA recibe el Expediente. No hay validaciones de documentos en esta etapa.

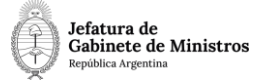

Al realizar un pase el Expediente se envía al usuario genérico utilizado para estos trámites: PBORA.

#### Tercera Etapa "Ingresado":

En esta etapa, el workflow puede tomar tres caminos diferentes de acuerdo aldocumento que el usuario vincule:

Si vincula un documento GEDO con acrónimo "AVREC", pasa a la etapa En estado rechazado y se envía al usuario que caratuló el trámite.

Si vincula un documento GEDO con acrónimo "AVANU", pasa a la etapa En estado anulado y se envía al usuario PBORA.

Por último, si vincula un documento GEDO con acrónimo "AVPUB", pasa a la etapaEn estado publicado y se envía al usuario PBORA.

#### Cuarta Etapa "Rechazado":

El Expediente lo recibe el usuario caratulador indicando que su solicitud fue rechazada.

El siguiente pase envía el expediente a Guarda temporal.

#### Quinta Etapa "Anulado":

El Expediente lo recibe el usuario PBORA indicando que la solicitud fue

anulada.El siguiente pase envía el expediente a Guarda temporal.

En esta etapa, de acuerdo al documento que se vincula, el expediente tiene dos caminos posibles:

Si vincula un documento GEDO con acrónimo "AVPPA", pasa a la etapa En espera del pago y se envía al usuario PBORA.

Si vincula un documento GEDO con acrónimo "AVGRA", se envía el expediente a Guarda Temporal.

#### Séptima Etapa "Pendiente de pago":

El usuario PBORA recibe el Expediente. No hay validaciones de documentos en esta etapa.

Al realizar un pase el Expediente se envía a **Guarda Temporal**.